# **Travaux pratiques - Partage d'une imprimante sous Windows 7 et Windows Vista**

## Introduction

Au cours de ces travaux pratiques, vous partagerez une imprimante, configurerez l'imprimante sur un ordinateur relié au réseau et imprimerez une page de test depuis un ordinateur distant.

### Matériel conseillé

- Deux ordinateurs connectés directement ou par le biais d'un commutateur
- Windows 7 ou Windows Vista installé sur les deux ordinateurs
- Une imprimante installée sur l'un des ordinateurs

## Partie 1: Windows 7

#### Étape 1 : Partagez l'imprimante.

a. Ouvrez une session sur l'ordinateur sur lequel l'imprimante est connectée. Pour accéder aux options des dossiers, cliquez sur Panneau de configuration > Options des dossiers. Dans l'onglet Affichage, décochez la case Utiliser l'Assistant Partage (recommandé). Cliquez sur OK pour continuer.

| Affic | hage des do                                                                                                    |                                                                                                    |         |
|-------|----------------------------------------------------------------------------------------------------|----------------------------------------------------------------------------------------------------|---------|
| E     |                                                                                                    | ossiers                                                                                                    |         |
|       | Vou<br>exe                                                                                                    | us pouvez appliquer le type d'affichage (les détails ou les icônes, j<br>emple) de ce dossier à tous les dossiers du même type.                                                                                                    | bar     |
|       |                                                                                                    | Appliquer aux dossiers Réinitialiser les dossie                                                                                                    | rs      |
|       |                                                                                                    |                                                                                                    |         |
| Param | ètres avanc                                                                                                    | cés :                                                                                                    |         |
|       |                                                                                                    | -Provide the Party of the Party of the Party | _       |
|       | Sélec                                                                                                    | ctionner i element affiche correspondant au texte saisi                                                                                                    |         |
|       | Sélec<br>Masquer                                                                                                    | ctionner i element affiche correspondant au texte saisi<br>· les extensions des fichiers dont le type est connu                                                                                                    |         |
| 5     | <ul> <li>Sélec</li> <li>Masquer</li> <li>Masquer</li> </ul>                                                                                                    | ctionner i element amcne correspondant au texte saisi<br>·les extensions des fichiers dont le type est connu<br>·les fichiers protégés du système d'exploitation (recommandé)                                                                                                    |         |
|       | <ul> <li>Sélec</li> <li>Masquer</li> <li>Masquer</li> <li>Masquer</li> </ul>                                                                                                 | cuonner i element amicne correspondant au texte saisi<br>les extensions des fichiers dont le type est connu<br>les fichiers protégés du système d'exploitation (recommandé)<br>les lecteurs vides dans le dossier Ordinateur                                                                                                    |         |
|       | <ul> <li>Sélec</li> <li>Masquer</li> <li>Masquer</li> <li>Masquer</li> <li>Masquer</li> <li>Ouvrir les</li> </ul>                                                            | cuonner i element amicne correspondant au texte sais<br>les extensions des fichiers dont le type est connu<br>les fichiers protégés du système d'exploitation (recommandé)<br>les lecteurs vides dans le dossier Ordinateur<br>s fenêtres des dossiers dans un processus différent                                                                                                    |         |
|       | <ul> <li>Sélec</li> <li>Masquer</li> <li>Masquer</li> <li>Masquer</li> <li>Masquer</li> <li>Ouvrir les</li> <li>Bestaurer</li> </ul>                                         | cuonner i element annone correspondant au texte saisi<br>les extensions des fichiers dont le type est connu<br>les fichiers protégés du système d'exploitation (recommandé)<br>les lecteurs vides dans le dossier Ordinateur<br>s fenêtres des dossiers dans un processus différent<br>re les fenêtres des dossiers ouverte lors de la monchaine ouverture                                                                                                    | dest    |
|       | <ul> <li>Sélec</li> <li>Masquer</li> <li>Masquer</li> <li>Masquer</li> <li>Ouvrir les</li> <li>Restaurer</li> <li>Touiours</li> </ul>                                        | cuonner i element annone correspondant au texte saisi<br>les extensions des fichiers dont le type est connu<br>les fichiers protégés du système d'exploitation (recommandé)<br>iles lecteurs vides dans le dossier Ordinateur<br>s fenêtres des dossiers dans un processus différent<br>er les fenêtres des dossiers ouvertes lors de la prochaine ouverture<br>afficher des inônes iamais des miniatures                                                                                                    | e de se |
|       | <ul> <li>Sélec</li> <li>Masquer</li> <li>Masquer</li> <li>Masquer</li> <li>Ouvrir les</li> <li>Restaurer</li> <li>Toujours</li> <li>Toujours</li> </ul>                      | cuonner i element annone correspondant au texte saisi<br>les extensions des fichiers dont le type est connu<br>les fichiers protégés du système d'exploitation (recommandé)<br>iles lecteurs vides dans le dossier Ordinateur<br>s fenêtres des dossiers dans un processus différent<br>ar les fenêtres des dossiers ouvertes lors de la prochaine ouverture<br>afficher des icônes, jamais des miniatures<br>afficher se menus                                                                                                    | e de se |
|       | <ul> <li>Sélec</li> <li>Masquer</li> <li>Masquer</li> <li>Masquer</li> <li>Ouvrir les</li> <li>Restaurer</li> <li>Toujours</li> <li>Toujours</li> <li>Utiliser de</li> </ul> | cuonner i element annone correspondant au texte sais<br>les extensions des fichiers dont le type est connu<br>iles fichiers protégés du système d'exploitation (recommandé)<br>les lecteurs vides dans le dossier Ordinateur<br>s fenêtres des dossiers dans un processus différent<br>r les fenêtres des dossiers ouvertes lors de la prochaine ouverture<br>afficher des icônes, jamais des miniatures<br>afficher les menus<br>es cases à cocher pour sélectionner des éléments                                                                                                    | e de se |
|       | <ul> <li>Sélec</li> <li>Masquer</li> <li>Masquer</li> <li>Masquer</li> <li>Ouvrir les</li> <li>Restaurer</li> <li>Toujours</li> <li>Toujours</li> <li>Utiliser de</li> </ul> | cuonner i element annone correspondant au texte saisi<br>les extensions des fichiers dont le type est connu<br>les fichiers protégés du système d'exploitation (recommandé)<br>les lecteurs vides dans le dossier Ordinateur<br>s fenêtres des dossiers dans un processus différent<br>re les fenêtres des dossiers ouvertes lors de la prochaine ouverture<br>afficher des icônes, jamais des miniatures<br>afficher les menus<br>es cases à cocher pour sélectionner des éléments<br>Austitute Bartana (recommand él)                                                                                                    | e de se |
|       | Sélec     Masquer     Masquer     Masquer     Masquer     Ouvrir les     Restaurer     Toujours     Toujours     Utiliser de     Utiliser 1/2                                | cuonner i element annone correspondant au texte saisi<br>les extensions des fichiers dont le type est connu<br>les fichiers protégés du système d'exploitation (recommandé)<br>les lecteurs vides dans le dossier Ordinateur<br>s fenêtres des dossiers dans un processus différent<br>er les fenêtres des dossiers ouvertes lors de la prochaine ouverture<br>afficher les icônes, jamais des miniatures<br>afficher les menus<br>es cases à occher pour sélectionner des éléments<br>Assistant Partage (recommandé)                                                                                                    | e de se |
|       | Sélec     Masquer     Masquer     Masquer     Masquer     Ouvrir les     Restaurer     Toujours     Utiliser de     Utiliser 1/2                                             | cuoner i element anche correspondant au texte sais<br>les extensions des fichiers dont le type est connu<br>les fichiers protégés du système d'exploitation (recommandé)<br>ies lecteurs vides dans le dossier Ordinateur<br>s fenêtres des dossiers dans un processus différent<br>er les fieîtres des dossiers ouvertes lors de la prochaine ouverture<br>afficher des icônes, jamais des miniatures<br>afficher les menus<br>es cases à cocher pour sélectionner des éléments<br>Assistant Partage (recommandé)                                                                                                    | e de se |
|       | Sélec     Masquer     Masquer     Masquer     Masquer     Ouvrir les     Restaurer     Toujours     Utiliser de     Utiliser 1/4                                             | cuonner i element anche correspondant au texte saisi<br>l'es extensions des fichiers dont le type est connu<br>l'es fichiers protégés du système d'exploitation (recommandé)<br>les lecteurs vides dans le dossier Ordinateur<br>s fenêtres des dossiers dans un processus différent<br>l'els fenêtres des dossiers ouvertes lors de la prochaine ouverture<br>afficher des icônes, jamais des miniatures<br>afficher les menus<br>es cases à cocher pour sélectionner des éléments<br>Assistant Partage (recommandé)                                                                                                    | e de se |
|       | Sélec     Masquer     Masquer     Masquer     Masquer     Ouvir les     Restaure     Toujours     Toujours     Utiliser de     Utiliser 1/2                                  | cuonner i element annone correspondant au texte saisi<br>les extensions des fichiers dont le type est connu<br>les fichiers protégés du système d'exploitation (recommandé)<br>les lecteurs vides dans le dossier Ordinateur<br>s fenêtres des dossiers dans un processus différent<br>r les fenêtres des dossiers ouvertes lors de la prochaine ouverture<br>afficher des icônes, jamais des miniatures<br>afficher les menus<br>es cases à cocher pour sélectionner des éléments<br>Assistant Partage (recommandé)<br>III                                                                                                    | e de se |

- b. Cliquez sur **Panneau de configuration > Centre réseau et partage > Modifier les paramètres de partage avancés** dans le volet de gauche.
- c. Sur l'écran Modifier les options de partage pour d'autres profils réseau, accédez à Partage protégé par mot de passe pour le profil actuel. Sélectionnez Désactiver le partage protégé par mot de passe et cliquez sur Enregistrer les modifications.

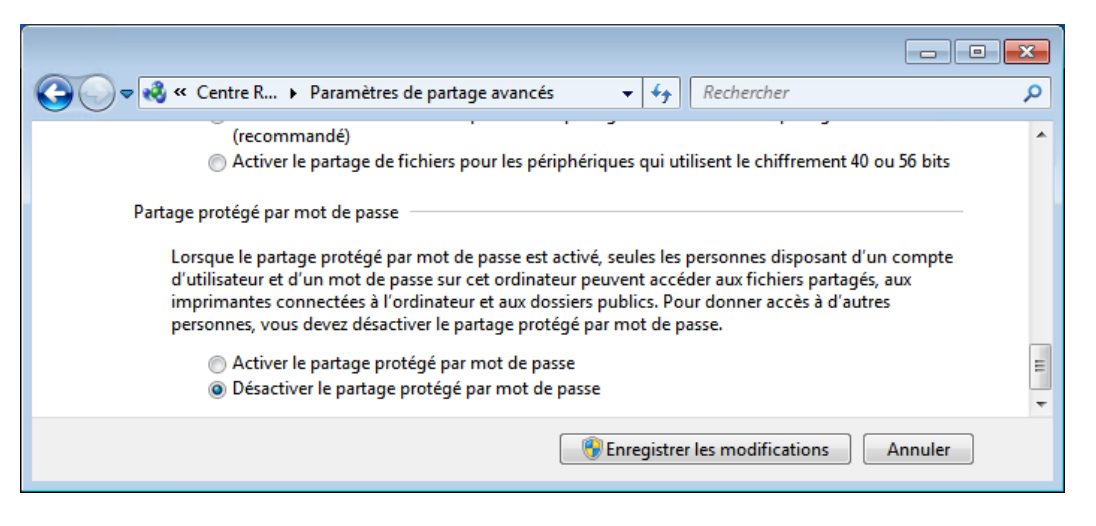

- d. Cliquez sur **Panneau de configuration > Périphériques et imprimantes**.
- e. Cliquez avec le bouton droit de la souris sur l'imprimante > Propriétés.
- f. Dans l'onglet **Partage**, sélectionnez **Partager cette imprimante**. Affectez le nom **Imprimante tout-en-un** à ce partage, puis cliquez sur **OK**.

| Sécurité F                                                    |                                                                            | Paramètres du p                                                                            | ériphérique                                                                                  | A propos de                                                      |  |
|---------------------------------------------------------------|----------------------------------------------------------------------------|--------------------------------------------------------------------------------------------|----------------------------------------------------------------------------------------------|------------------------------------------------------------------|--|
| Général                                                       | Partage                                                                    | Ports                                                                                      | Avancé                                                                                       | Gestion des couleur                                              |  |
| Portage                                                       | urra l'utiliser<br>en veille. Po<br>partage                                | . L'imprimante<br>our modifier ce                                                          | ne sera pas dis<br>s paramètres, u                                                           | ponible si l'ordinateur<br>tilisez le <u>Centre Réseau</u>       |  |
|                                                               |                                                                            | All := 0                                                                                   | - Deinter                                                                                    | 1                                                                |  |
|                                                               | -                                                                          |                                                                                            |                                                                                              |                                                                  |  |
| Rendu                                                         | des travaux                                                                | d'impression s                                                                             | ur les ordinateu                                                                             | urs clients                                                      |  |
| Rendu                                                         | des travaux                                                                | d'impression s                                                                             | ur les ordinateu                                                                             | urs clients                                                      |  |
| Rendu Pilotes Si cette in                                     | des travaux                                                                | d'impression s                                                                             | ur les ordinateu                                                                             | ırs clients<br>rs d'autres versions                              |  |
| Pilotes<br>Si cette in<br>de Windo<br>suppléme<br>pilote d'ir | des travaux<br>nprimante e<br>ws, vous de<br>entaires, afin<br>nprimante l | d'impression s<br>st partagée avo<br>vrez peut-être<br>que les utilisa<br>orsqu'ils s'y co | ur les ordinateu<br>ec des utilisateu<br>installer des pili<br>teurs n'aient pa<br>nnectent. | ırs clients<br>rs d'autres versions<br>otes<br>s à rechercher le |  |

#### Étape 2 : Ajoutez une imprimante partagée.

- a. Ouvrez une session sur l'ordinateur sur lequel l'imprimante n'est pas connectée.
- b. Cliquez sur Panneau de configuration > Périphériques et imprimantes.

c. Dans la fenêtre Périphériques et imprimantes, cliquez sur Ajouter une imprimante.

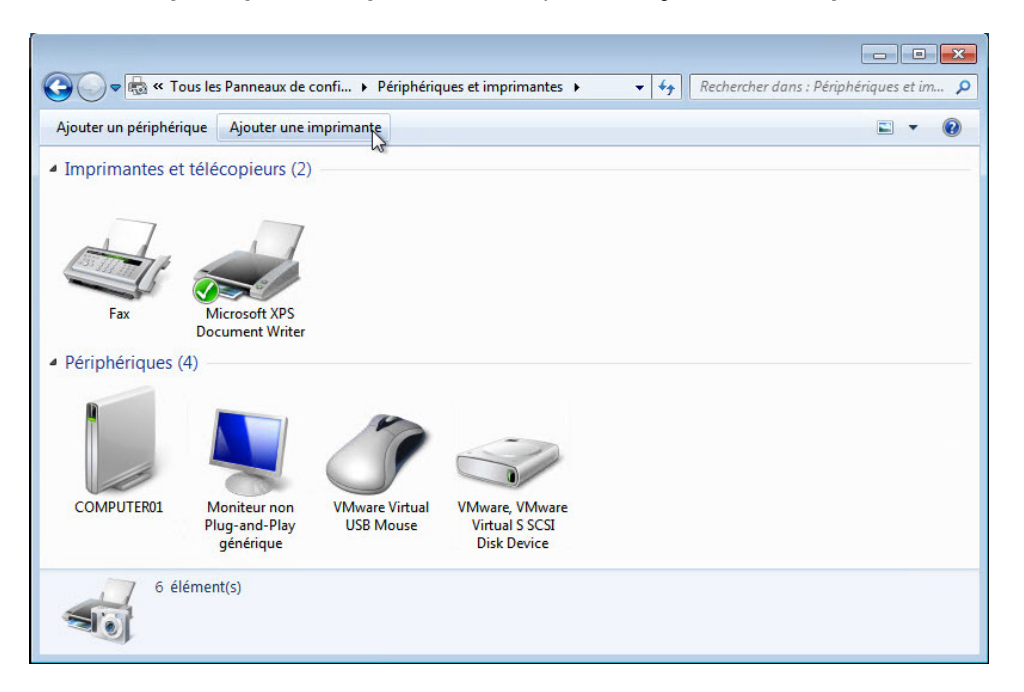

d. Cliquez sur Ajouter une imprimante réseau, sans fil ou Bluetooth.

| 🥪 🖶 Ajouter une imprimante                                                                                                    |
|----------------------------------------------------------------------------------------------------|
| Quel type d'imprimante voulez-vous installer ?                                                                                                    |
| Ajouter une imprimante locale<br>Utilisez cette option seulement si vous n'avez pas d'imprimante USB. (Windows installe<br>automatiquement les imprimantes USB lorsque vous les connectez.)           |
| <ul> <li>Ajouter une imprimante réseau, sans fil ou Bluetooth</li> <li>Vérifiez que votre ordinateur est connecté au réseau ou que votre imprimante Bluetooth ou sans<br/>fil est activée.</li> </ul> |
|                                                                                                    |
| Suivant Annuler                                                                                                    |

e. L'écran **Recherche des imprimantes disponibles** s'affiche. Lorsque toutes les imprimantes sont détectées, sélectionnez *Nom de l'imprimante sur Nom de l'ordinateur* sur l'écran **Sélectionner une imprimante**, puis cliquez sur **Suivant**.

| G | la Ajouter une imprimante<br>Sélectionner une imprimante |                                 |
|---|----------------------------------------------------------|---------------------------------|
|   | Nom de l'imprimante                                      | Adresse                         |
|   | All-in-One Printer sur COMPUTER01                        | \\COMPUTER01\All-in-One Printer |
|   | 🖶 Canon MF4800 Series (Canon)                            | 10.84.8.251                     |
|   | 🖶 Canon MF4800 Series (Canon)                            | 10.84.8.252                     |
|   | <ul> <li>→ L'imprimante que je veux n'est p</li> </ul>   | Chercher à nouveau              |
|   |                                                          | Suivant                         |

f. Pour rechercher une imprimante à l'aide de son nom ou de son adresse TCP/IP, sélectionnez L'imprimante que je veux n'est pas répertoriée.

| Sélectionner une imprimante   |                     |
|-------------------------------|---------------------|
| Nom de l'imprimante           | Adresse             |
| 🖶 Canon MF4800 Series (Canon) | 10.84.8.251         |
| 🖶 Canon MF4800 Series (Canon) | 10.84.8.252         |
|                               | Chercher à nouve    |
| L'imprimante que je veux n'e  | est pas répertoriée |

g. Cliquez sur Sélectionner une imprimante partagée par nom et tapez \\nom\_ordinateur\imprimante, où nom\_ordinateur est le nom de l'ordinateur sur lequel l'imprimante est connectée et imprimante est le nom de l'imprimante. Cliquez sur Suivant.

| Recl         | Ajouter une imprimante<br>hercher une imprimante par nom ou adresse TCP/IP                                                                         |              |
|--------------|----------------------------------------------------------------------------------------------------|--------------|
| ⊚ Re<br>⊚ Sé | echercher une imprimante<br>electionner une imprimante partagée par nom<br>\\COMPUTER01\All-in-One Printer<br>Exemple : \\ordinateur\imprimante ou | Parcourir    |
| ⊚ Aj         | http://ordinateur/printers/imprimante/.printer<br>outer une imprimante à l'aide d'une adresse TCP/IP ou d'un nom d'hôte                            |              |
|              | Suiva                                                                                                    | ant N Annule |

h. Si le système vous demande d'installer des pilotes, cliquez sur Installer le pilote.

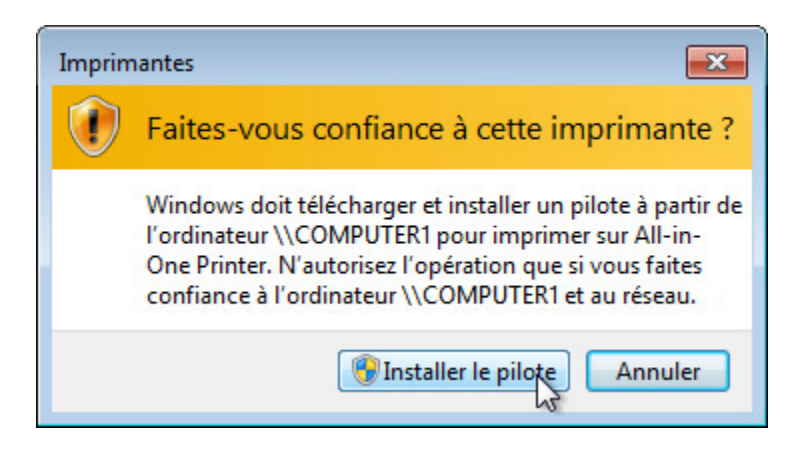

i. Lorsque l'écran Vous avez ajouté une imprimante s'affiche, cliquez sur Suivant, puis Terminer pour fermer la fenêtre Ajouter une imprimante.

| ~                              | -                                             | X |
|--------------------------------|-----------------------------------------------|---|
| 🅞 🖶 Ajouter une imprimante     |                                               |   |
| Vous avez ajouté All-in        | -One Printer sur COMPUTER01.                  |   |
| Nom de l'imprimante :          | All-in-One Printer sur COMPUTER01             |   |
| Cette imprimante a été install | ée avec le pilote HP Photosmart C7200 series. |   |
|                                |                                               |   |
|                                |                                               |   |
|                                |                                               |   |
|                                |                                               |   |
|                                |                                               |   |
|                                |                                               |   |
|                                | Suivant Annule                                | r |

#### Étape 3 : Imprimez une page de test.

- a. Dans la fenêtre **Périphériques et imprimantes**, cliquez avec le bouton droit sur l'**imprimante > Propriétés de l'imprimante**.
- b. Dans l'onglet **Général**, cliquez sur **Imprimer une page de test** afin de vérifier que l'imprimante fonctionne correctement.

|                                                                                                    | -                                                                  | Paramètres du            | périphérique            | A propos de          |
|----------------------------------------------------------------------------------------------------|--------------------------------------------------------------------|--------------------------|-------------------------|----------------------|
| Général                                                                                                 | Partage                                                            | Ports                    | Avancé                  | Gestion des couleurs |
| 2                                                                                                    | All-in-Or                                                          | ne Printer               |                         |                      |
| mplacement :                                                                                            | IP=192.1                                                           | 68.1.113,Hos             | t=HPF19C91              |                      |
| ommentaire :                                                                                            |                                                                    |                          |                         |                      |
|                                                                                                    |                                                                    |                          |                         |                      |
|                                                                                                    |                                                                    |                          |                         |                      |
| /lodèle :                                                                                               | HP Photos                                                          | mart C7200 s             | eries                   |                      |
| /lodèle :<br>Fonctionnali                                                                               | HP Photos<br>ités                                                  | mart C7200 s             | series                  |                      |
| Aodèle :<br>Fonctionnali<br>Couleur : O                                                                 | HP Photos<br>ités<br>ui                                            | mart C7200 s             | eries<br>Papier disponi | ble :                |
| Nodèle :<br>Fonctionnali<br>Couleur : O<br>Recto verso                                                  | HP Photos<br>ités<br>ui<br>: Oui                                   | mart C7200 s             | Papier disponi          | ble :                |
| /odèle :<br>Fonctionnali<br>Couleur : O<br>Recto verso<br>Agrafage : N                                  | HP Photos<br>ités<br>ui<br>: Oui<br>Non                            | mart C7200 s             | Papier disponi          | ble :                |
| Nodèle :<br>Fonctionnali<br>Couleur : O<br>Recto verso<br>Agrafage : N<br>Vitesse : Inc                 | HP Photos<br>ités<br>ui<br>: Oui<br>Non<br>onnu(e)                 | mart C7200 s             | Papier disponi          | ble :                |
| Modèle :<br>Fonctionnali<br>Couleur : O<br>Recto verso<br>Agrafage : N<br>Vitesse : Inc<br>Résolution   | HP Photos<br>ités<br>:: Oui<br>Von<br>onnu(e)<br>maximale : 1      | mart C7200 s             | Papier disponi          | ble :                |
| Aodèle :<br>Fonctionnali<br>Couleur : O<br>Recto verso<br>Agrafage : N<br>Vitesse : Inc<br>Résolution i | HP Photos<br>ités<br>ui<br>: Oui<br>Non<br>onnu(e)<br>maximale : 1 | mart C7200 s<br>1200 ppp | Papier disponi          | ble :                |

# Partie 2: Windows Vista

#### Étape 1 : Partagez l'imprimante.

a. Ouvrez une session sur l'ordinateur sur lequel l'imprimante est connectée. Pour accéder aux options des dossiers, cliquez sur **Panneau de configuration > Options des dossiers**. Dans l'onglet **Affichage**, décochez la case **Utiliser l'Assistant Partage (recommandé)**, puis cliquez sur **OK** pour continuer.

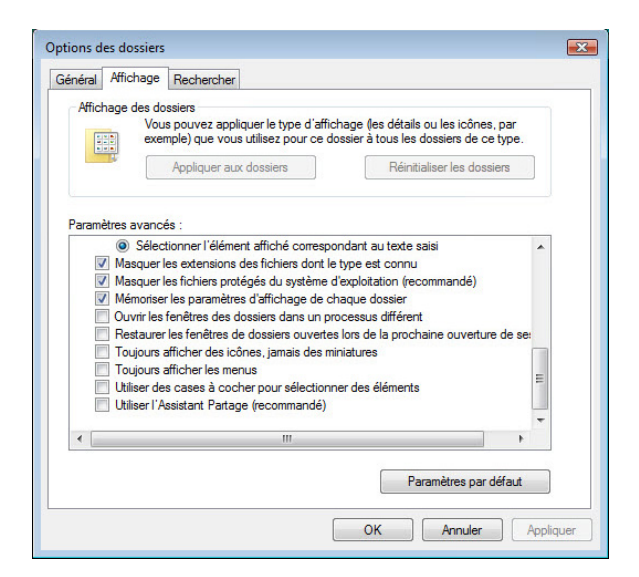

b. Cliquez sur Panneau de configuration > Centre Réseau et partage > Partage protégé par mot de passe. Sélectionnez Désactiver le partage protégé par mot de passe, puis cliquez sur Appliquer.

|                                                       | 🐂 κeseau 2 (reseau public)                                                                                                    |                                                                                                    | Personnaliser                                   |
|-------------------------------------------------------|----------------------------------------------------------------------------------------------------|----------------------------------------------------------------------------------------------------|-------------------------------------------------|
| iches                                                 | Accès                                                                                                    | Réseau local et Internet                                                                                                    |                                                 |
| fficher les ordinateurs et les<br>ériphériques réseau | Connexion                                                                                                    | Connexion au réseau local                                                                                                    | Voir le<br>statut                               |
| onnexion à un réseau                                  |                                                                                                    |                                                                                                    |                                                 |
| onfigurer une connexion ou                            | Partage et découverte                                                                                                    |                                                                                                    |                                                 |
| freseau                                               | Recherche du réseau                                                                                                    | Désactivé                                                                                                    | $\overline{\mathbf{v}}$                         |
| agnostiquer et réparer                                | Partage de fichiers                                                                                                    | Désactivé                                                                                                    |                                                 |
| ngnosiquer et reparer                                 | Partage de dossiers publics                                                                                                    | © Désactivé                                                                                                    | •                                               |
| 1                                                     | Partage d'imprimante                                                                                                    | Désactivé (aucune imprimante installée)                                                                                                    | •                                               |
| 119                                                   | Partage protégé par mot de<br>passe                                                                                                    | • Activé                                                                                                    |                                                 |
|                                                       | Quand la protection par n<br>d'utilisateur et d'un mot d<br>sont associées, aux fichier<br>personnes, vous devez dé<br>Activer le partage proté<br>O Désactiver le partage pr | ot de passe est activée, seules les personnes dispos<br>e passe sur cet ordinateur peuvent accéder aux imp<br>partagés et au dossier Public. Pour donner accès à<br>activer la protection par mot de passe.<br>gé par mot de passe<br>otégé par mot de passe | ant d'un compte<br>rimantes qui lui<br>d'autres |
|                                                       |                                                                                                    |                                                                                                    |                                                 |

- c. Cliquez sur **Panneau de configuration > Imprimantes**. Cliquez avec le bouton droit de la souris sur l'imprimante > **Propriétés**.
- d. Dans l'onglet Partage, cliquez sur Modifier les options de partage.

| Général                                                                            | -                                                                                | Sécurité                                                             |                                                             | Informations de version                   |  |
|------------------------------------------------------------------------------------|----------------------------------------------------------------------------------|----------------------------------------------------------------------|-------------------------------------------------------------|-------------------------------------------|--|
| General                                                                            | Partage                                                                          |                                                                      | Ports                                                       | Avancé                                    |  |
| Modifier les optio                                                                 | nmante ne sera<br>ces paramètres<br>ns de partage                                | pas disponib<br>, utilisez le Ce                                     | le si l'ordinate<br>entre Réseau                            | ur est en veille.<br>et partage           |  |
| √om du partage :                                                                   | Epson Stylus                                                                     | s CX7800 Se                                                          | ries                                                        |                                           |  |
| 🖉 Rendu des trava                                                                  | aux d'impression                                                                 | sur les ordina                                                       | ateurs client                                               |                                           |  |
| Pilotes                                                                            |                                                                                  |                                                                      |                                                             |                                           |  |
| Si cette impriman<br>de Windows, vou<br>afin que les utilisa<br>lorsqu'ils se conn | te est partagée a<br>is devrez peut-ê<br>ateurs n'aient pa:<br>ectent à l'imprim | avec des utili<br>tre installer de<br>s à recherche<br>ante partagée | sateurs d'auti<br>es pilotes sup<br>er le pilote d'in<br>e. | es versions<br>plémentaires,<br>nprimante |  |
|                                                                                    |                                                                                  | Pilot                                                                | es supplémer                                                | ntaires                                   |  |

e. Sélectionnez Partager cette imprimante. Nommez le nouveau partage Exemple, puis cliquez sur OK.

| Gestion des coulei                                                                            | urs Sécu                                                                                           | urité Info                                                                                                 | Informations de version                                        |  |
|-----------------------------------------------------------------------------------------------|----------------------------------------------------------------------------------------------------|----------------------------------------------------------------------------------------------------|----------------------------------------------------------------|--|
| Général                                                                                       | Partage                                                                                            | Ports                                                                                                    | Avancé                                                         |  |
| Vous para<br>l'utiliser. L'im<br>Pour modifie                                                 | agez cette impinmante<br>primante ne sera pas<br>r ces paramètres, util<br>mprimante               | , tout utilisateur sur<br>disponible si l'ordina<br>sez le <u>Centre Rése</u>                              | votre reseau pourra<br>teur est en veille.<br>au et partage    |  |
| Nom du partage :                                                                              | Example                                                                                            |                                                                                                    |                                                                |  |
| Rendu des trav                                                                                | aux d'impression sur                                                                               | les ordinateurs clien                                                                                      | t                                                              |  |
| Pilotes                                                                                       |                                                                                                    |                                                                                                    |                                                                |  |
| Pilotes<br>Si cette impriman<br>de Windows, vou<br>afin que les utilisa<br>lorsqu'ils se conn | te est partagée avec<br>us devrez peut-être ir<br>ateurs n'aient pas à re<br>ectent à l'imprimante | des utilisateurs d'a<br>staller des pilotes s<br>echercher le pilote c<br>partagée.                        | utres versions<br>upplémentaires,<br>l'imprimante              |  |
| Pilotes<br>Si cette impriman<br>de Windows, vou<br>afin que les utiliss<br>lorsqu'ils se conn | te est partagée avec<br>is devrez peut-être in<br>ateurs n'aient pas à n<br>ectent à l'imprimante  | : des utilisateurs d'a<br>Istaller des pilotes si<br>echercher le pilote o<br>partagée.<br>Pilotes supplém | utres versions<br>upplémentaires,<br>l'imprimante<br>ventaires |  |

#### Étape 2 : Ajoutez une imprimante partagée.

a. Ouvrez une session sur l'ordinateur auquel aucune imprimante n'est connectée, puis cliquez sur **Panneau de configuration > Imprimantes**. Cliquez sur **Ajouter une imprimante**.

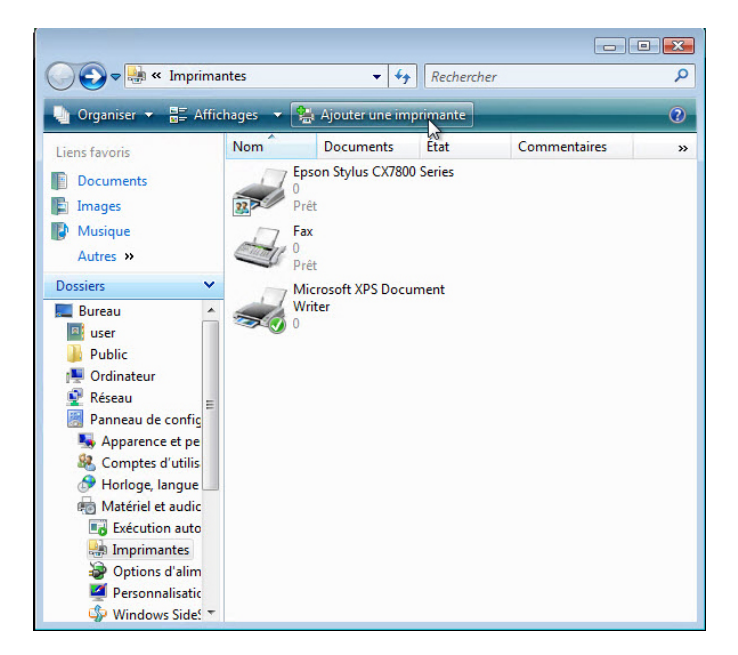

b. Sur l'écran Ajouter une imprimante, cliquez sur Ajouter une imprimante réseau, sans fil ou Bluetooth.

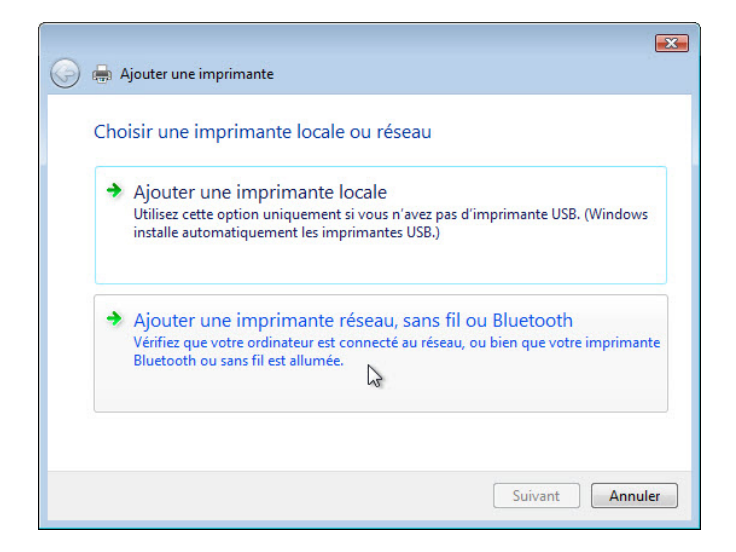

c. Lorsque toutes les imprimantes sont détectées, l'écran Sélectionner une imprimante s'affiche. Si l'imprimante souhaitée s'affiche dans la liste de recherche, sélectionnez Nom de l'imprimante sur nom\_ordinateur et cliquez sur Suivant.

| G | Ajouter une imprimante                                                                                                    |
|---|----------------------------------------------------------------------------------------------------|
|   | Sélectionner une imprimante                                                                                                    |
|   | Example sur Windowsvistafr<br>Windowsvistafr Example<br>Canon MF4800 Series (Canon)<br>10.84.8.251<br>Canon MF4800 Series (Canon)<br>10.84.8.252 |
|   | Chercher à nouveau  Chercher à nouveau  L'imprimante que je veux n'est pas répertoriée  Suivant Annuler                                          |

Ou, pour rechercher une imprimante sur la base de son nom ou de son adresse TCP/IP, sélectionnez L'imprimante que je veux n'est pas répertoriée.

|   | Canon MF4800 Series<br>10.84.8.251 | s (Canon) |  |  |
|---|------------------------------------|-----------|--|--|
|   | Canon MF4800 Series                | s (Canon) |  |  |
| ~ |                                    |           |  |  |
|   |                                    |           |  |  |
|   |                                    |           |  |  |

Cliquez sur le bouton radio **Sélectionner une imprimante partagée par nom** et tapez **\\nom\_ordinateur\imprimante**, où *nom\_ordinateur* est le nom de l'ordinateur sur lequel l'imprimante est connectée et *imprimante* est le nom de l'imprimante. Cliquez sur **Suivant**.

| 🚱 🖶 Ajouter une imprimante                                                                                                    | ×         |
|----------------------------------------------------------------------------------------------------|-----------|
| Rechercher une imprimante par nom ou adresse TCP/IP                                                                                                    |           |
| <ul> <li>Sélectionner une imprimante partagée par nom         \\COMPUTERNAME\Example         Exemple : \\ordinateur\imprimante or http://ordinateur/printers/imprimante,     </li> <li>Mjouter une imprimante à l'aide d'une adresse TCP/IP ou d'un nom d'hôte</li> </ul> | Parcourir |
| Suivant                                                                                                    | Annuler   |

d. Si le système vous demande d'installer des pilotes, cliquez sur Installer le pilote.

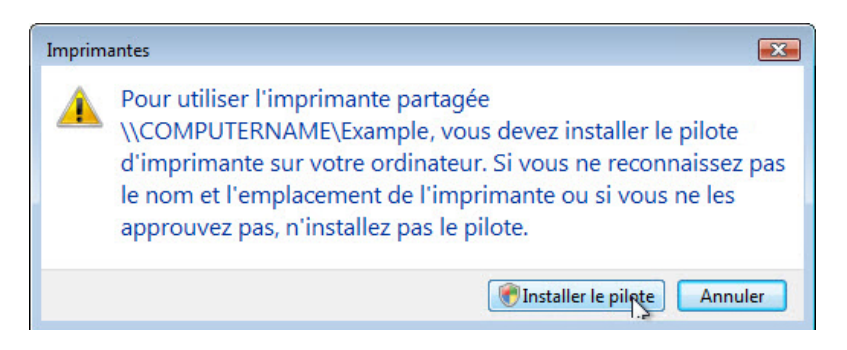

e. Acceptez tous les paramètres par défaut, cliquez sur Suivant, puis sur Terminer.

#### Étape 3 : Imprimez une page de test.

a. Cliquez sur **Panneau de configuration >** et double-cliquez sur **Imprimantes**.

b. Cliquez avec le bouton droit sur **Imprimante > Propriétés** et cliquez sur **Imprimer une page de test**.

| Gestion des couleurs                                                                                                    | Sécurit                                                           | é Infor                   | nformations de version |  |
|----------------------------------------------------------------------------------------------------|-------------------------------------------------------------------|---------------------------|------------------------|--|
| Général                                                                                                    | Partage                                                           | Ports                     | Avancé                 |  |
| Enson                                                                                                    | Stulue CX7800 Ser                                                 |                           |                        |  |
|                                                                                                    | olylds CA7000 Jen                                                 | 60                        |                        |  |
| Emplacement :                                                                                                    |                                                                   |                           |                        |  |
| commentaire :                                                                                                    |                                                                   |                           |                        |  |
|                                                                                                    |                                                                   |                           |                        |  |
|                                                                                                    |                                                                   |                           |                        |  |
|                                                                                                    |                                                                   |                           |                        |  |
| Nodèle : Epson S                                                                                                    | itylus CX7800 Serie                                               | es                        |                        |  |
| Nodèle : Epson S<br>Fonctionnalités                                                                                                    | itylus CX7800 Serie                                               | 95                        |                        |  |
| Nodèle : Epson S<br>Fonctionnalités<br>Couleur : Oui                                                                                         | itylus CX7800 Serie<br>Papie                                      | es<br>er disponible :     |                        |  |
| flodèle : Epson S<br>Fonctionnalités<br>Couleur : Oui<br>Recto verso : Non                                                                   | itylus CX7800 Serie<br>Papie                                      | es<br>er disponible :     | A                      |  |
| Nodèle : Epson S<br>Fonctionnalités<br>Couleur : Oui<br>Recto verso : Non<br>Agrafage : Non                                                  | itylus CX7800 Serie<br>Papie<br>A4                                | es<br>er disponible :     | •                      |  |
| Nodèle : Epson S<br>Fonctionnalités<br>Couleur : Oui<br>Recto verso : Non<br>Agrafage : Non<br>Vitesse : Inconnu                             | itylus CX7800 Serie<br>Papie<br>A4                                | es<br>er disponible :     | •                      |  |
| Nodèle : Epson S<br>Fonctionnalités<br>Couleur : Oui<br>Recto verso : Non<br>Agrafage : Non<br>Vitesse : Inconnu<br>Résolution maximale : In | itylus CX7800 Serie<br>Papie<br>A4<br>connu                       | es<br>er disponible :     | •                      |  |
| Nodèle : Epson S<br>Fonctionnalités<br>Couleur : Oui<br>Recto verso : Non<br>Agrafage : Non<br>Vitesse : Inconnu<br>Résolution maximale : In | Sitylus CX7800 Serie<br>Papie<br>A4<br>connu                      | es<br>er disponible :     | •                      |  |
| Nodèle : Epson S<br>Fonctionnalités<br>Couleur : Oui<br>Recto verso : Non<br>Agrafage : Non<br>Vitesse : Inconnu<br>Résolution maximale : In | Stylus CX7800 Serie<br>Papie<br>A4<br>connu<br>tions d'impression | es<br>er disponible :<br> | e page de test         |  |